プージャ/ホーマ登録申し込みフォームの記入方法

登録申し込み画面に入ると、英語で書かれた登録フォームが表示されます。 各プージャ/ホーマの登録は、申込者1名用ですが、1つのフォームで5件まで申し込みできま す。複数のオプションがあるホーマの場合は、同じ個人に向けたものとなります。<u>Amrita Puja</u>

フォームに記入する手順は、以下の通りです。

- ドロップダウンメニューから"Type of Puja" (プージャの種類)を選びます。選択肢は、イベントにより、1つだけの場合と複数の場合があります。
- 2. プージャを選択すると、セクションが開きます。申し込みされる方(ご自身または大切な方)の"First Name"(名)と "Last Name"(姓)を入力してください。

その下に、その人の出生情報を入力します。"Birth Star" (誕生星)がわかっている場合 は、ドロップダウンから選択することができます。

参考)誕生星がわからない場合は、こちらのウェブサイト(英語のみ)をご覧くだ さい。

https://www.prokerala.com/astrology/nakshatra-finder/

こちらのウェブサイトで、以下の情報を入力します。"Birth Date"(誕生日)、 "Birth Time"(誕生地)、そして "Language"(言語)については、"English"(英 語)を選択し、"Place of Birth"(誕生地)を選びます。それから、赤いボタン "FIND NAKSHATRA"(誕生星を見つける)をクリックします。ナクシャトラは、サ ンスクリットで誕生星を意味します。赤いボタンをクリックすると、誕生星を示す ページに移動します。そうすれば、プージャ登録申し込みフォームのドロップダ ウンで正しい星を選ぶことができます。

または、"Birth Date" (生年月日)、"Birth Place" (出生地)、"Birth Time"(出生時刻) がわかっている場合は、プージャのフォームに入力することもできます。

追加でプージャを申し込む場合は、上部に "Populate details from the previous puja?" (前回のプージャの詳細を入力しますか?) と表示されます。もしそのプージャ

が最初のプージャと同じ人のためのものであれば、クリックして情報を追加することが できます。別の人のためのものであれば、その人の情報を入力します。

ご注意:亡くなった方のために"Tila Homa"(ティラホーマ)を申し込みする場合は、出生情報ではなく、亡くなった日の詳細とその日の星を入力します。

3. 申し込みをするプージャのフォームに必要事項を記入した後、"Next"(次へ)をクリック して支払いフォームに進みます。

次のページに、"Credit Card Details" (クレジットカード情報)をクリックします。

以下の情報を入力します:カードに記載されている "First Name" (名)、"Last Name" (姓)、"Card Number" (クレジットカード番号)、"CVV" (カードに記載されているコード 番号)、"Expiry" (有効期限)

その次のセクションは、"Billing Information" (支払い情報)です。

クレジットカードの情報を入力します: "First Name" (名)、"Last Name" (姓)、"Email ID" (EメールID)、"Phone Number" (電話番号)、"Street Address" (市町村以下の 住所)、"City" (市町村)、"State" (都道府県)を入力します。"Other State" (そのほか の州)は、アメリカ向けの項目です。"Postal Code" (郵便番号)、"Country" (国)も入 力します。

次の項目は、"Puja Shipment Information"(プージャ送付先情報)です。こちらには、 プージャやホーマのプラサードー式を郵送にてお受け取りになりたい住所を記入してく ださい。

クレジットカードの名前や住所と同じであれば、"Same as billing address?" (請求書の 住所と同じですか?)をクリックして、情報を追加してください。

クレジットカードの住所と異なる場合は、情報を入力します。"First Name" (名) and "Last Name" (姓), "Street Address" (市町村以下の住所), "City" (市町村), "State"

(都道府県) を入力します。 "Other State" (そのほかの州)は、アメリカ向けの選択肢で す。 "Postal Code" (郵便番号)と"Country" (国)も入力します。

そして、下部にある "Submit". (送信)と書かれた青いボタンをクリックします。

注:ボタンが青くならない場合は、いくつかの情報が不足しています。フォームに上記すべての 項目への入力を完了すると青くなります。

お申込みが完了すると、"Thank you page"(サンキューページ)が開き、お申し込みの詳細が 表示されます。また、確認メールも届きます。